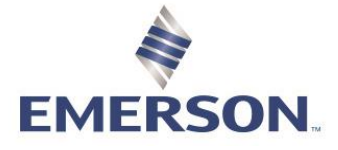

# **Runs and Routes**

### **CREATING RUNS AND ROUTES**

In Canada we call this feature Runs and, in the USA, it is called Routes. To simplify we will be referring to this feature as Runs for this training.

Runs are helpful to set up your locations with Zedi Access in an custom order that works for you. Every Zedi Access login will be able create and save their own custom routes in whatever order they like. It creates easy access to your well locations and data that need to be grouped together or sites that have been giving you issues. Runs also work on the job site with our app, Zedi Go, allowing you to organize the sites in the order that you will be visiting them.

Each Run is user specific and will not affect the hierarchy configuration. Every use can oversee creating the order of the sites that work for them specifically.

1. Click on the **Run** tab located on the bottom left of the home page, beside the hierarchy tab.

Hierarchy

Runs 🎢

2. Select "**New Run +**" in the top of the left box.

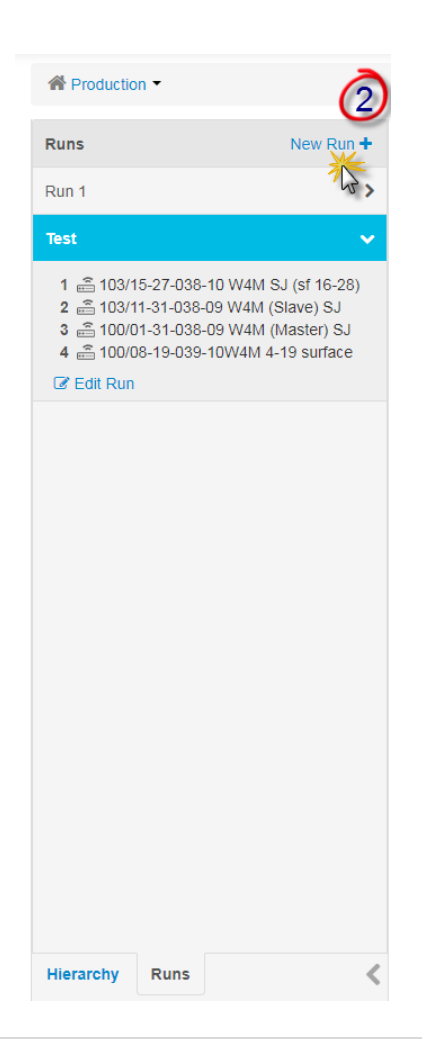

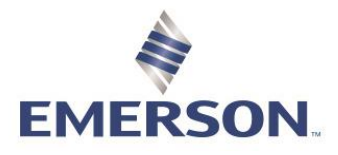

- 3. Create a **Run Name** in the top box.
- 4. Double click on the **Locations** to add to the run order on the right of the screen.
- Click and Drag the locations to arrange in the order desired.
   Select Save.

| Q Search for Locations to add <ul> <li>Anderson Energy</li> <li>2 02/15-29-050-08W5/00 °</li> <li>3 20/15-27-038-10 W4M 4-19 surface</li> <li>4 2 103/11-31-038-09 W4M (Slave) SJ</li> <li>3 20/15-27-038-10 W4M SJ (sf 16-28)</li> <li>3 20/15-27-038-10 W4M SJ (sf 16-28)</li> <li>4 2 02-25-086-26 W5M Sales *</li> <li>5 20/15-29-050-08W5/00 *</li> <li>5 20/15-29-050-08W5/00 *</li>             &lt;</ul>                                                                                                    | Test Run II 🔆 3                                                                                                    |                                                                                                    |                       |
|----------------------------------------------------------------------------------------------------|----------------------------------------------------------------------------------------------------|----------------------------------------------------------------------------------------------------|-----------------------|
| <ul> <li>✓          <sup>™</sup> <sup>™</sup></li></ul> | Q Search for Locations to add         ● ○ Anderson Energy         ● ○ 2/15-29-050-08W5/00 ♥         ● ○ Archive         ● ○ Archive         ● ○ Kitto Lake         ● ○ Profound         ● ○ Pusk         ● ○ Randell Suspended         ● ○ Vault         ● ○ Brownstone         ● ③ 100/01-31-038-09 W4M (Master) Supervision         ● ③ 100/08-19-039-10W4M 4-19 surface         ● ③ 103/11-31-038-09 W4M (Slave) SJ | Run Order       Click & drag to an         1       100/08-19-039-10W4M 4-19 surface         2       103/11-31-038-09 W4M (Slave) SJ         3       103/15-27-038-10 W4M SJ (sf 16-28)         4       02-25-086-26 W5M Sales s         5       02/15-29-050-08W5/00 s | rrange<br>×<br>×<br>× |
| <ul> <li>✓ ≗ 103/15-27-038-10 W4M SJ (sf 16-28)</li> <li>▷ □ Claresholm</li> <li>✓ □ Dixon Oil</li> </ul>                                                                                                    | <ul> <li>✓ and 103/15-27-038-10 W4M SJ (sf 16-28)</li> <li>▷ □ □ Claresholm</li> <li>✓ □ Dixon Oil ▼</li> </ul>                                                                                                    |                                                                                                    | 6                     |

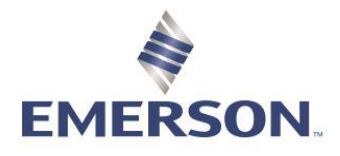

## Zedi Cloud SCADA Solutions HOW TO USE RUNS

Once a run has been created, only the locations that you have selected for your Run will generate when the run is selected. You can modify or create multiple Runs.

#### In Zedi Access

1. Click on the Run tab located on the bottom left of the home page, beside the hierarchy tab.

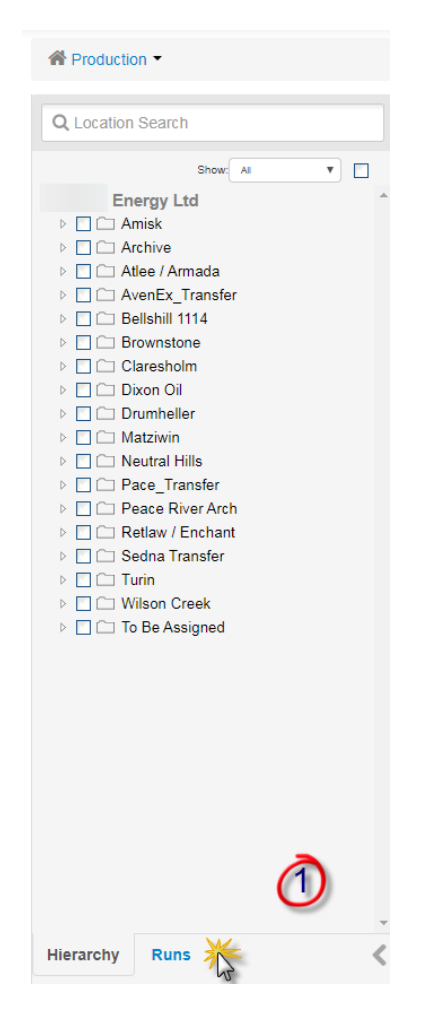

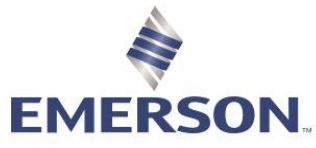

- 2. Select the name of the **Run** that you created on the left and your sites for this run will show up on the right.
- 3. To edit the run click, Edit Run at the bottom of expanded screen on the left.

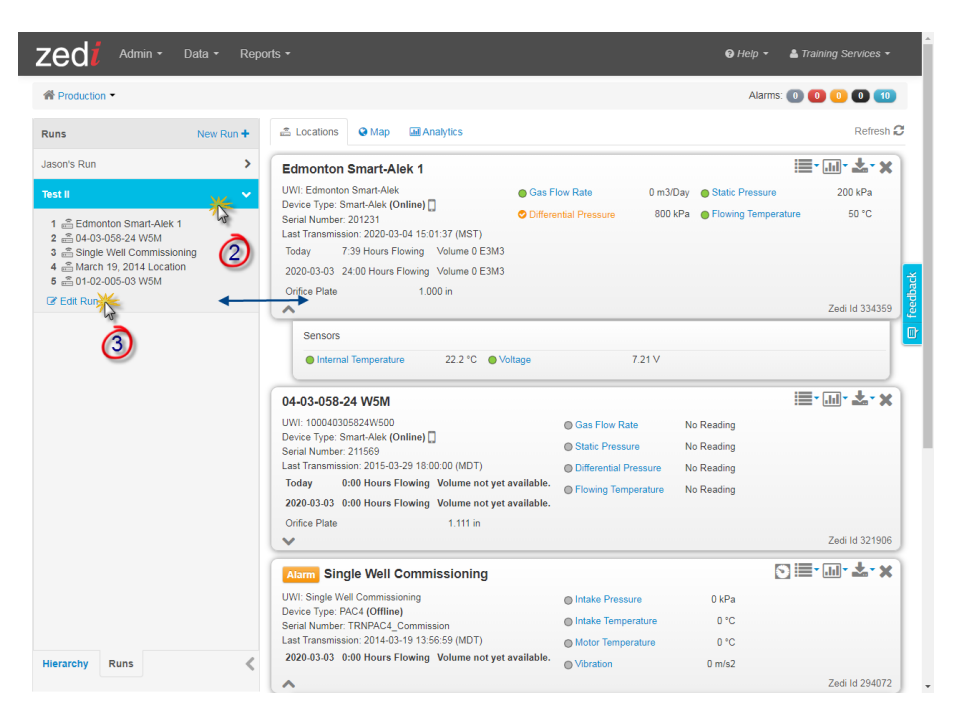

- 4. You can Select or Deselect more locations.
- 5. In this screen you can also modify the order by **Clicking and Dragging** the location.
- 6. Select Delete Run to remove altogether.
- 7. Click to Save any changes.

| Test II                                                                                                    |          |                             |                     |
|----------------------------------------------------------------------------------------------------|----------|-----------------------------|---------------------|
|                                                                                                    | _        | Run Order                   |                     |
| Q Search for Locations to add                                                                                                    |          | 1 💼 Edmonton Smart-Alek 1   | ×                   |
| Training Services Zedi         ▲ □ ⊂ ZA Production Hierarchy         ▲ □ ← Active Wells         □ ⊕ 00/04-32-057-22 W4M <>         ♥ ⊕ Edmonton Smart-Alek 1         □ ⊕ Smart-Alek V2X Demo <>         ▶ □ ← Test #1         ▶ ⊡ ← Wells/Locations         ▲ □ ← Zedi Archived Folder | <b>^</b> | 2 💼 04-03-058-24 W5M        | ×                   |
|                                                                                                    |          | 3                           | ×                   |
|                                                                                                    |          | A S March 19, 2014 Location |                     |
|                                                                                                    |          |                             | ~                   |
|                                                                                                    |          | 5 💼 01-02-005-03 Work       | ×                   |
| <ul> <li></li></ul>                                                                                                    |          | · (5)                       | )                   |
| 00/03-04-117-19 W5M/0                                                                                                    |          |                             |                     |
| 01-02-020-25 W4M                                                                                                    |          |                             |                     |
| □ 🚔 01-02-050-07 W4M SJ                                                                                                    |          |                             |                     |
| □ 🚔 01-02-070-05 W6M                                                                                                    | -        |                             | $\boldsymbol{\psi}$ |
| 🖹 Delete Run 🎽 🌀                                                                                                    |          | Cancel                      | E Sav               |

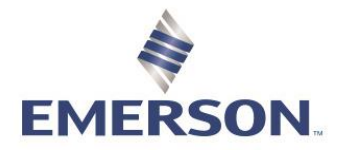

Zedi Go, Mobile App

1. Once you have logged in click **Select Route/Run** 

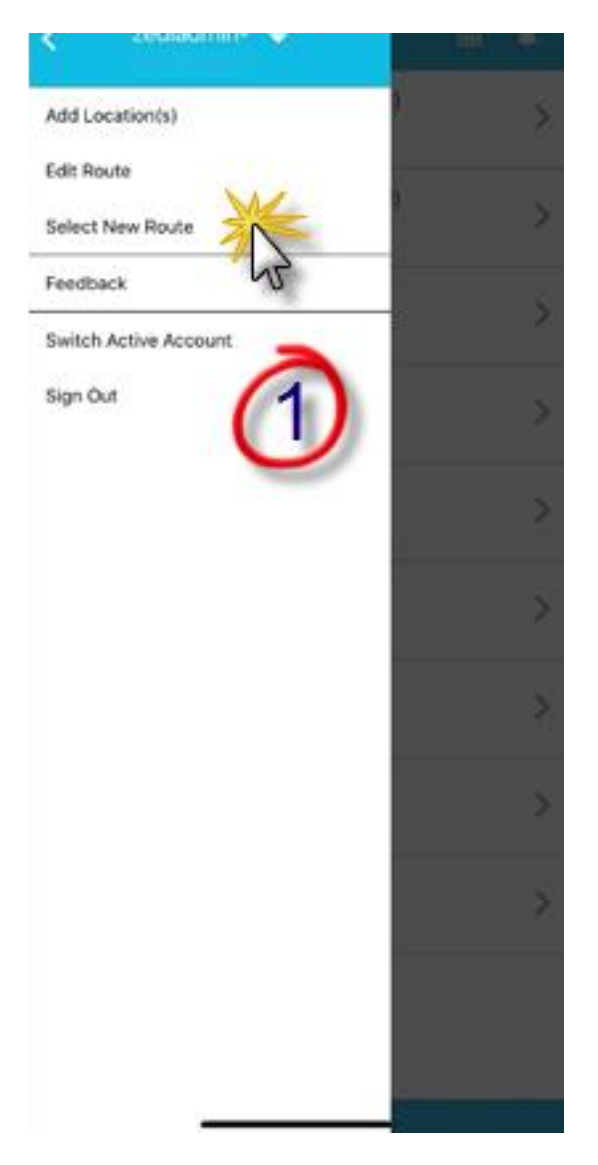

2. Select the Run/Route that you have created.

| 9:15<br><b>&lt;</b> Back | Routes    | adot 😑     |
|--------------------------|-----------|------------|
| Test May 23              |           |            |
| Test for training        | K         |            |
| Tourmaline Pilot - Ru    | NO 10     | $\bigcirc$ |
| Tourmaline Pilot - Ru    | n 12-06   |            |
| Tourmaline Pilot - Ru    | n 4       |            |
| Tourmaline Pilot - Te    | mplates   |            |
| Tourmaline Pilot - We    | ell Tests |            |
| Tourmaline Pilot - We    | ells      |            |
| Training                 |           |            |
| Troy                     |           |            |
| Troy Awid                |           |            |
| Wayne                    |           |            |
| Wild Hay                 |           |            |
| ZedPac Swaps             |           | _          |

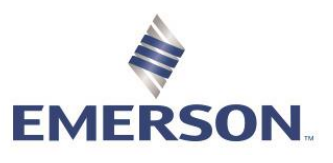

3. The sites on these Runs will appear in the order that you have created.

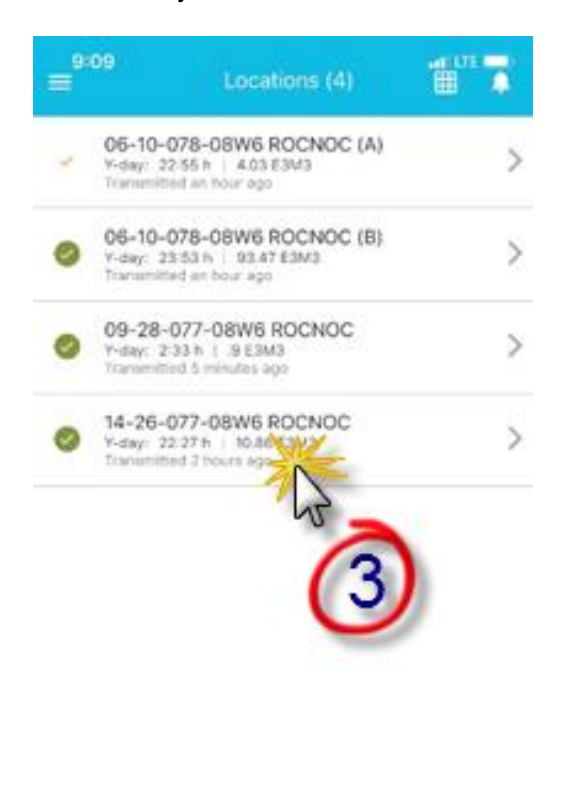

4. Click on the white circled arrow at the bottom of the screen to pull up a map of these locations.

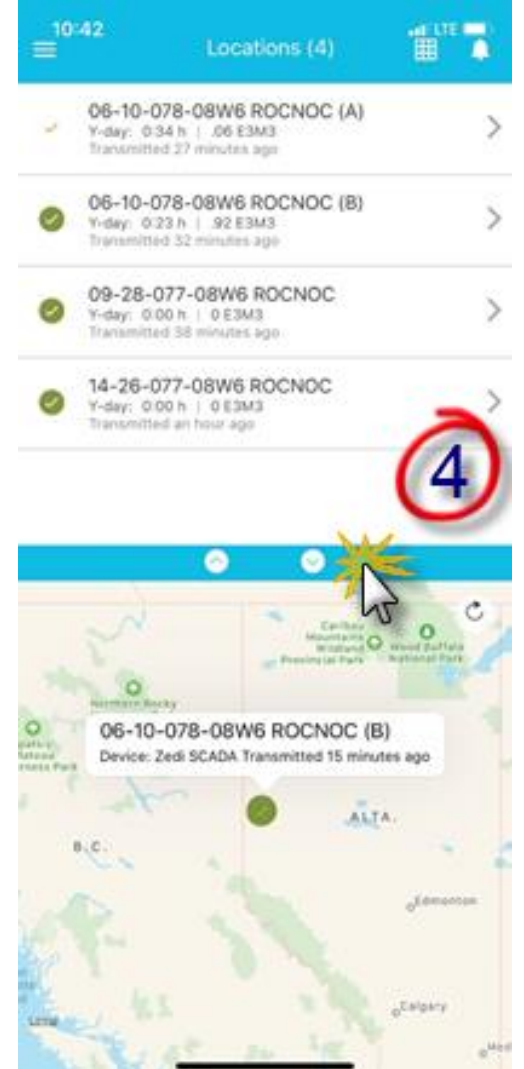

5. Select Edit Run/Route to modify run/route.

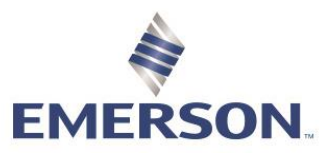

- 6. Select the **Garbage Can** in the top right corner to delete Run/Route.
- 7. Select the **Red Circle** beside the site that you would like to delete.
- 8. Click the **Icon** to the left if the site and drag to where you would like the new position to be.

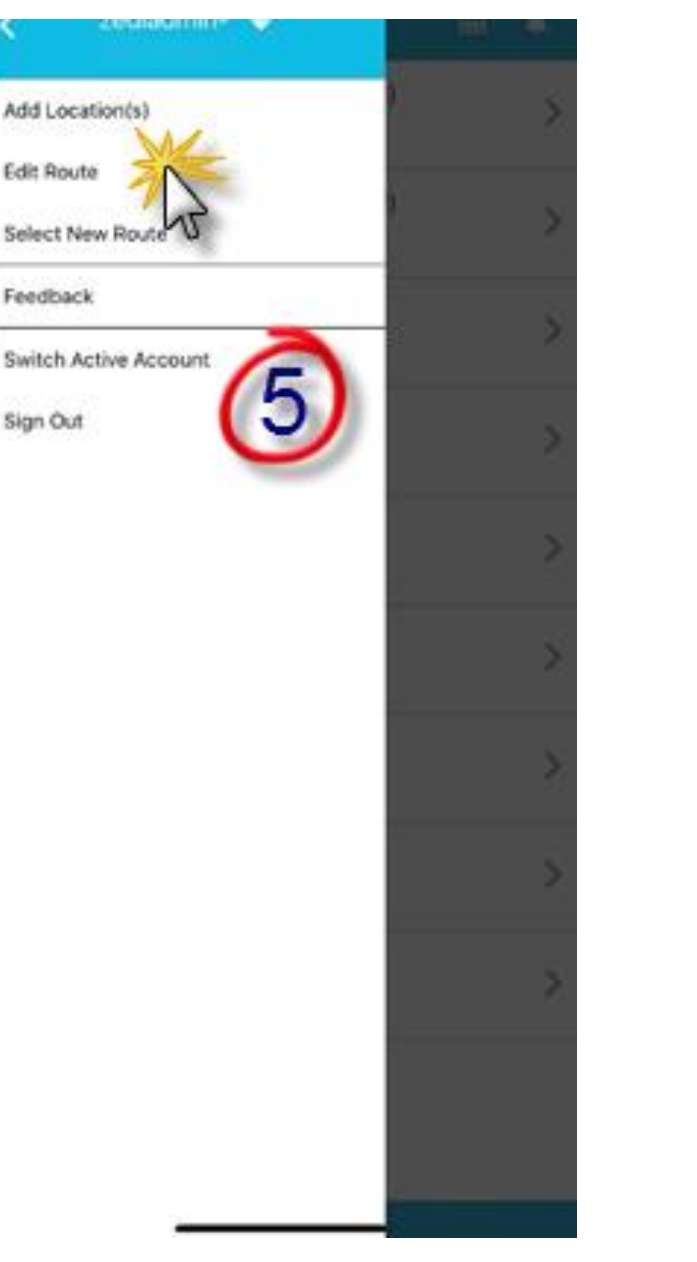

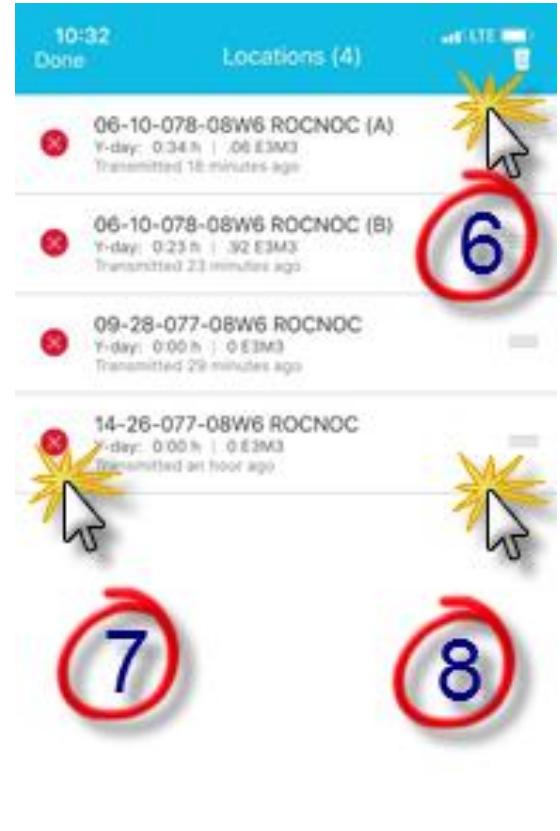